## Skicka faktura

När du har bekräftat ordern och skickat följesedeln är det dags att skapa fakturan. Du kan välja att antingen skicka e-faktura eller skapa fakturan i portalen enligt nedan. Om du väljer e-faktura måste PO-numret vara med som referens (t.ex. PO000017109).

- 1. Skapa upp fakturan
- 2. Fyll i fakturanummer, OCR, fakturadatum och förfallodatum
- 3. Fyll i VAT ID
- 4. Välj leveransen det gäller
- 5. Säkerställ att raderna överensstämmer med ordersvaret
- 6. Dubbelkolla att beloppen stämmer
- 7. Bekräfta och skicka

|                                |                                                      |                      | PO: PO000017109 - Copy of : Create Manual test order-Test TEST1-Test leverantör |                                                                                                    |                        |                   |                               |                      |                         |                                    |                              |                 |                     |        |
|--------------------------------|------------------------------------------------------|----------------------|---------------------------------------------------------------------------------|----------------------------------------------------------------------------------------------------|------------------------|-------------------|-------------------------------|----------------------|-------------------------|------------------------------------|------------------------------|-----------------|---------------------|--------|
|                                |                                                      |                      |                                                                                 |                                                                                                    |                        |                   |                               | 🖬 Spara              | Ny kree                 | ditnotering                        | Skapa ett ava                | ancerat fraktbr | ev Skapa f          | aktura |
|                                |                                                      |                      | Aktivite     Validera                                                           | ten Orderbekrä<br>des framgångsi                                                                                                    | iftelse mo<br>rikt     | ottagen har       | validerats automat            | iskt                 |                         |                                    |                              |                 | -                   |        |
| aktura                         |                                                      |                      |                                                                                 |                                                                                                    |                        |                   | 9                             |                      |                         |                                    |                              | Q, Sök          |                     | 8 0    |
|                                |                                                      |                      |                                                                                 | 🖬 Spara 🛛 Spara d                                                                                                    | och stäng              | Öppna a           | illtid faktura i nytt fönster | Bekräfta Cano        | el Invoice              |                                    |                              |                 |                     |        |
| > Skannad faktura              |                                                      |                      |                                                                                 | > Bifogade filer                                                                                                    |                        |                   |                               |                      |                         | Compliance Requirement Set         |                              |                 |                     |        |
| akturahuvud                    | akturahuvud                                          |                      |                                                                                 |                                                                                                    | Leverantörsinformation |                   |                               |                      | Information inköpare    |                                    |                              |                 |                     |        |
| Leverantör Fakturanummer*      | OCR                                                  | Fakturadatum*        | 4                                                                               | rerantör ()<br>Test leverantör 1                                                                                                    | L                      |                   |                               | Test Test            | akturakontakt           | Bravida Säkerhe                    | et AB                        | Buyer VAT ID    |                     |        |
| Betalningsvillkor              | Förfallodatum                                        |                      |                                                                                 | Leverantörens VAT                                                                                                    | D                      |                   |                               | •                    |                         | Fakturera följande<br>BRAVIDA SVER | ()<br>IGE AB                 |                 |                     |        |
| Valuta                         | Arbetsordernummer Arbetsorderansvarig Öresavrundning |                      | Öresavrundning                                                                  | Convertigence of the second second se |                        |                   |                               | Avtal<br>Test TEST1  | Avtal<br>Test TEST1     |                                    | Organisation ()              |                 |                     |        |
| JER                            |                                                      |                      | 0.00                                                                            | everantör 1                                                                                                    | Copy of : Crea         | ate Manual test o | rdemest rest prest            |                      |                         | Beställare                         | met stnim Service            |                 |                     |        |
|                                |                                                      |                      |                                                                                 |                                                                                                    |                        |                   |                               | •                    |                         | Brulin Simon                       |                              |                 |                     |        |
| j                              |                                                      |                      |                                                                                 | л                                                                                                    |                        |                   |                               |                      |                         |                                    |                              |                 |                     | - 1    |
| ≡ Lägg till rader →            |                                                      |                      |                                                                                 |                                                                                                    |                        |                   |                               |                      |                         |                                    |                              |                 |                     | _      |
| Order                          |                                                      | Тур                  | Artikelnummer och                                                               | etikett ≑ Förfallo ≑                                                                                                    | Antal 😄                | Enhet             | Enhetspris (exkl moms) \u00e9 | Belopp (exkl moms) 👙 | Skatt                   | Belopp (inkl moms) 👙               | Kategori ID                  | Avvikel:        | e Slutlig faktura 🌲 | _      |
| PO00001710     TEST1-Test lev  | 9 - Copy of : Create Manual test<br>verantör 1/1     | order-Test Artikel   | • Artikel A                                                                     |                                                                                                    | 12.00                  | st 🖸 -            | 1,500.00                      | 18,000               | Sweden<br>(VAT 25%) • • | 22,500                             | 10000000 - El                | 0 -             |                     |        |
| PO000017109     TEST1-Test lev | 9 - Copy of : Create Manual test<br>verantör 1/2     | order-Test Artikel 🛛 | • Artikel B                                                                     |                                                                                                    | 5.00                   | st 🛛 -            | 500.00                        | 2,500.00             | Sweden (VAT 25%)        | 3,125.00                           | 10000000 - El                | 0 -             |                     |        |
| PO00001710     TEST1-Test lev  | 9 - Copy of : Create Manual test<br>verantör 1/3     | order-Test Artikel 🔕 | <ul> <li>Artikel C</li> </ul>                                                   |                                                                                                    | 200.00                 | st 🛛 🕶            | 25.00                         | 5,000.00             | Sweden<br>(VAT 25%)     | 6,250.00                           | 100110100 - 00<br>Kraftkabel | 0 -             |                     |        |
| O Nessitat                     |                                                      |                      |                                                                                 |                                                                                                    | -                      | -                 |                               |                      |                         |                                    |                              |                 |                     | - 1    |
|                                | Totalsumma (exkl. mor                                | ns)                  |                                                                                 |                                                                                                    |                        |                   |                               |                      |                         |                                    |                              |                 |                     |        |
|                                | 25,500.00 SEM                                        |                      |                                                                                 |                                                                                                    |                        | N                 |                               |                      |                         |                                    |                              |                 |                     |        |
| Momspliktigt belopp        Mon | ms Momsbelopp                                        | *                    |                                                                                 |                                                                                                    |                        | 13                |                               |                      |                         |                                    |                              |                 |                     |        |
| 25,500.00 Swed                 | len (VAT 25%) 6,375.0                                |                      |                                                                                 |                                                                                                    |                        |                   |                               |                      |                         |                                    |                              |                 |                     |        |
|                                | 6,375.00                                             |                      |                                                                                 |                                                                                                    |                        |                   |                               |                      |                         |                                    |                              |                 |                     |        |
|                                | Totalsumma (inkl. mor<br>31,875.00                   | ns)                  |                                                                                 |                                                                                                    |                        |                   |                               |                      |                         |                                    |                              |                 |                     |        |

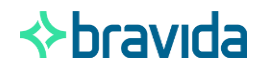

## Skicka e-faktura

Önskar ni skicka e-faktura så genomförs det på liknande sätt som idag.

För att du ska få betalt i tid, måste din faktura till Bravida uppfylla Bravidas krav:

- Fakturan måste vara ställd till rätt bolag och adress.
- Det 9-siffriga purchase ordernumret (PO) måste vara inkluderat. Det är numret som gör att Bravida vet vem som skall erhålla leverantörsfakturan. Det är alltså inte tillräckligt att skriva en person som referens.
- För mer information se länken.

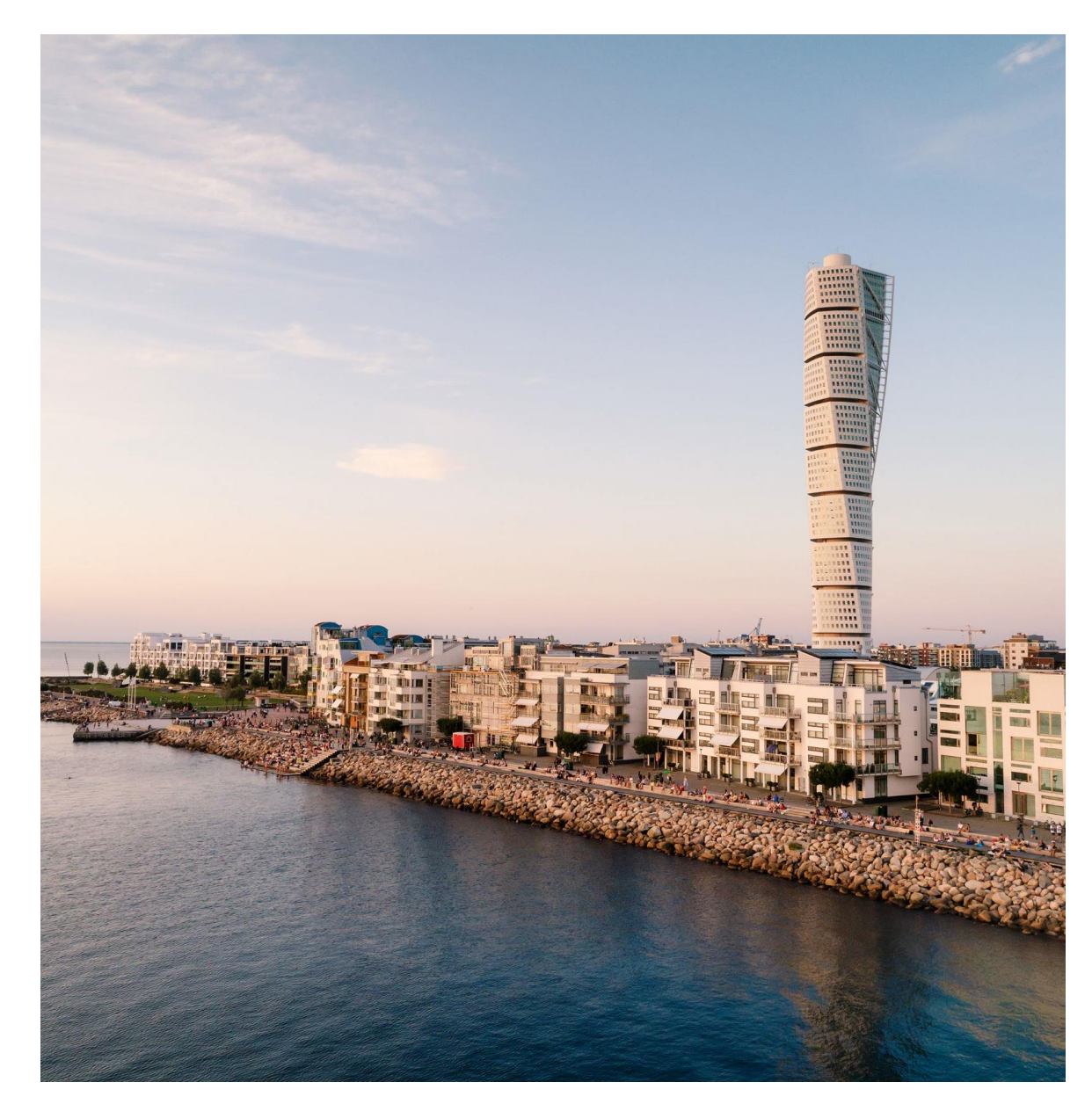

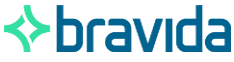

## Skicka kreditfaktura

Fakturahu

6

När du har bekräftat ordern och skickat följesedeln är det dags att skapa fakturan

- Skapa upp kredtifakturan 1.
- Fyll i fakturanummer, OCR, 2. fakturadatum, förfallodatum, originaldatum,
- 3. länkat fakturanummer, dvs den faktura som ska krediteras, välj date of supply
- Fyll i VAT ID 4.
- 5. Välj leveransen det gäller
- Säkerställ att raderna 6. överensstämmer med ordersvaret
- Dubbelkolla att beloppen stämmer 7.
- Bekräfta och skicka 8.

| PO: PO000017109 - Copy of : Create Manual test order-Test TEST1-Test leverantör      |                                                                     |                                              |                                                  |                                        |                             |  |  |  |  |  |
|--------------------------------------------------------------------------------------|---------------------------------------------------------------------|----------------------------------------------|--------------------------------------------------|----------------------------------------|-----------------------------|--|--|--|--|--|
|                                                                                      |                                                                     |                                              | Spara Ny kreditnoter                             | ing Skapa ett avancerat fraktb         | orev Skapa faktura          |  |  |  |  |  |
|                                                                                      | <ol> <li>Aktiviteten Orderbekr<br/>Validerades framgånge</li> </ol> | äftelse mottagen har validerats aut<br>srikt | omatiskt                                         |                                        |                             |  |  |  |  |  |
| う ☆ Kreditnot                                                                        | Rubrik                                                              |                                              | 0                                                | Qs                                     | Lev                         |  |  |  |  |  |
|                                                                                      | 🗟 Spara                                                             | Spara och stäng Öppna alltid faktura i nytt  | fönsBekräfta                                     |                                        |                             |  |  |  |  |  |
| Skannad faktura                                                                      |                                                                     | > Bifogade filer                             |                                                  | > Compliance Requirement Set           |                             |  |  |  |  |  |
| akturahuvud                                                                          |                                                                     | Leverantörsinforma                           | tion                                             | Information inköpare                   |                             |  |  |  |  |  |
| verantörens Fakturanummer OCR                                                        |                                                                     | verantör ③                                   | Leverantörens Fakturakontakt                     | Leverera till ()                       | Buyer VAT ID                |  |  |  |  |  |
|                                                                                      |                                                                     | Leverantörens VAT ID*                        | lest lest                                        | Fakturera följande ()                  |                             |  |  |  |  |  |
| kturadatum* Betalningsvillkor Förfallodatum*                                         | Orginaldatum*                                                       |                                              | •                                                | BRAVIDA SVERIGE AB                     |                             |  |  |  |  |  |
| inkad faktura (kredit)* Date of Supply*                                              |                                                                     | C PO000017109 - Copy                         | Avtal Of : Create Manual test Test TEST1         | Organisation ()                        |                             |  |  |  |  |  |
| • m                                                                                  | Öresavrundnine Anhudsvaluta ###*                                    | Exchange Rate*                               | everantor 1                                      | Beställare Juridiskt dokum             | ent                         |  |  |  |  |  |
| SEK                                                                                  | 0.00 EUR 0 -                                                        | 0.10                                         | -                                                | Brulin Simon                           |                             |  |  |  |  |  |
| ≡ Ligg til rader +                                                                   |                                                                     |                                              |                                                  |                                        |                             |  |  |  |  |  |
| Order                                                                                | Typ     Artikelnummer och etikett                                   | t ⇔ Förfallo ⇔ Antal* ⇔ Enhet ⇔ Enhe         | tspris (exkl moms)*   Belopp (exkl moms)   Skatt | Belopp (inkl moms)                     | Avvikelse Slutlig faktura 🖨 |  |  |  |  |  |
| PO000017109 - Copy of : Create Manual test order-Test TEST1-Test leverant            | ör 1/1 Artikel O - Artikel A                                        | 12.00 st 🛛 -                                 | 1,500.00 18,000 Sweden (VAT 25%)                 | 22,500 10000000 - El 🔹 🗸               | •                           |  |  |  |  |  |
| PO000017109 - Copy of : Create Manual test order-Test TEST1-Test leverant            | ör 1/2 Artikel S - Artikel B                                        | 5.00 st 🛇 -                                  | 500.00 2,500.00 Sweden (VAT 25%)                 | 3.125.00 10000000 - EI 💿 👻             |                             |  |  |  |  |  |
| PO000017109 - Copy of : Create Manual test order-Test TEST1-Test leverant O Republic | ör 1/3 Artikel 🛇 - Artikel C                                        | 200.00 st O -                                | 25.00 5,000.00 Sweden (VAT 25%)                  | 6.250.00 100110100 - 00 Kraftkabel 🛇 👻 |                             |  |  |  |  |  |
| U Resultat                                                                           |                                                                     |                                              |                                                  |                                        |                             |  |  |  |  |  |
| Totalsumma (exkl. moms)*<br>25,500.00 SEK                                            |                                                                     |                                              |                                                  |                                        |                             |  |  |  |  |  |
|                                                                                      |                                                                     |                                              |                                                  |                                        |                             |  |  |  |  |  |
| Momspeiktigt belopp"   Moms Momsbelopp                                               |                                                                     |                                              |                                                  |                                        |                             |  |  |  |  |  |
| 25,500.00 Sweden (VAT 25%) 6,375.00                                                  |                                                                     |                                              |                                                  |                                        |                             |  |  |  |  |  |
| 6,375.00                                                                             |                                                                     |                                              |                                                  |                                        |                             |  |  |  |  |  |
| Totalsumma (inkl. moms)*                                                             |                                                                     |                                              |                                                  |                                        |                             |  |  |  |  |  |
| 31,875.00                                                                            |                                                                     |                                              |                                                  |                                        |                             |  |  |  |  |  |

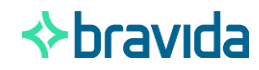